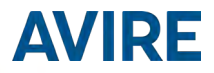

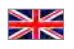

# Connex-02

Manuel d'installation Référence du produit : AC-AMD00-110-F-C0-000 Réf. documentaire : AC-AMD00-850ML

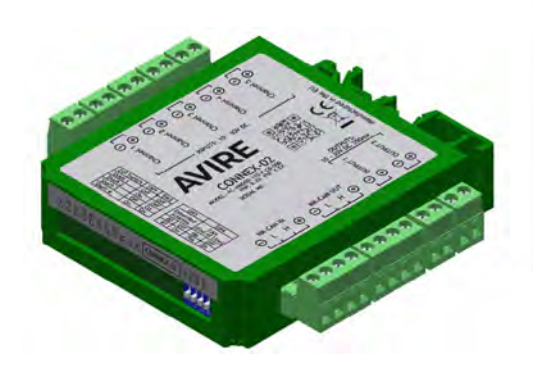

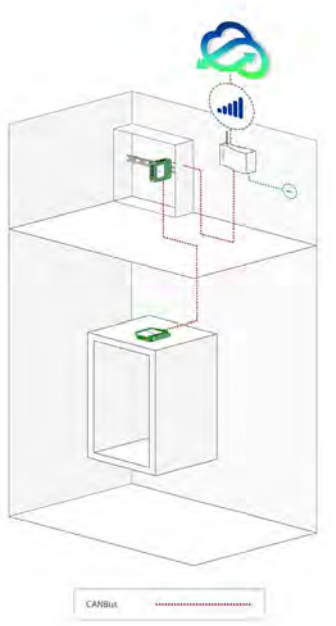

## DESCRIPTION DU PRODUIT

L'appareil Connex-02 est un module d'Entrées/Sorties activé par un bus MK-CAN qui, associé à une plateforme de communication numérique (DCP), permet la télésurveillance d'ascenseurs au travers de la plateforme en ligne Hub Avire.

Les entrées et les sorties du Connex-02 sont entièrement configurables à l'aide du Hub Avire. Chaque entrée (canal) permet de choisir entre différents modes de surveillance : ascenseur en ou hors service, en mode maintenance, enregistrement des heures d'arrivée et de départ du technicien et surveillance des cycles d'ouverture et de fermeture des portes.

De plus, le Connex-02 propose un mode de Surveillance d'événement entièrement configurable pour lequel l'utilisateur peut connecter n'importe quel dispositif et saisir le nom de l'événement sur le Hub Avire afin qu'il apparaisse dans le journal des événements.

## ÉLÉMENTS REQUIS POUR L'INSTALLATION

| Incl | us dans la boîte     | Nor | n inclus                                                        |
|------|----------------------|-----|-----------------------------------------------------------------|
| +    | Connex-02            | +   | Câbles                                                          |
| +    | Rail DIN             | +   | Tournevis                                                       |
| +    | 7 connecteurs P5 BL2 | +   | Bouton « Technicien sur site »                                  |
| +    | 2 connecteurs P5 BL4 | +   | Répartiteur Bus CAN (utilisé pour plusieurs gaines d'ascenseur, |
| +    | 1 connecteur DCP     |     | veuillez consulter le service commercial d'Avire)               |
|      |                      | +   | DCP (Plateforme de communication numérique)*                    |

\* Un DCP doit être installé pour que le Connex-02 puisse transférer des données hors de la

## Résumé

- Sécurité de l'ascenseur
- + Installation
- + Diagramme de câblage
- Installation d'un seul Connex-02

- Entrée et sortie
- + Configuration des interrupteurs
- + Voyant LED
- + Ajout d'un Connex-02 au Hub Avire
- + Enlever un Connex-02 d'un rail DIN

## 1. Sécurité de l'ascenseur

Suivez toutes les règles de santé et sécurité et prenez toutes les précautions nécessaires avant de mettre l'ascenseur hors service.

## 2. Installation

Selon l'application sélectionnée, localisez les signaux requis de l'ascenseur et utilisez un rail DIN existant ou montez celui qui est fourni à l'endroit où installer le Connex-02, c'est-à-dire à l'un des endroits suivants :

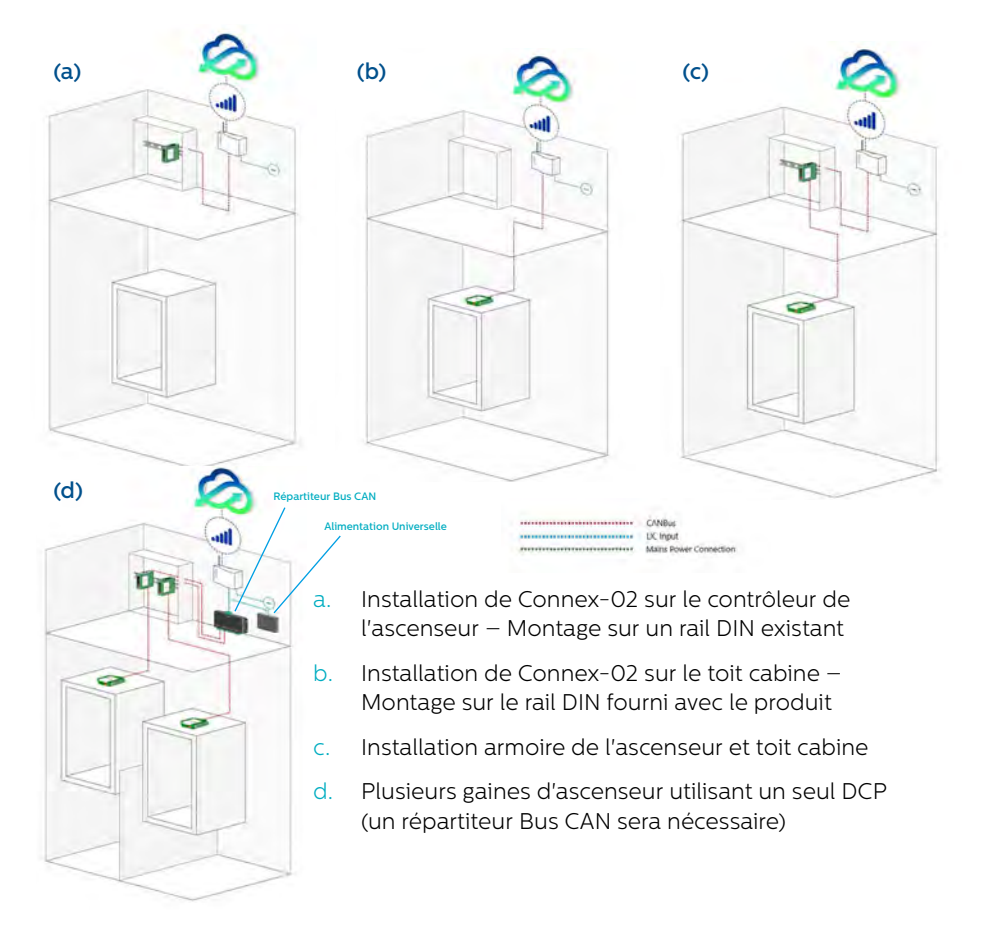

## 3. Diagramme de câblage

Raccordez l'appareil en utilisant le diagramme de câblage représenté ci-dessous.

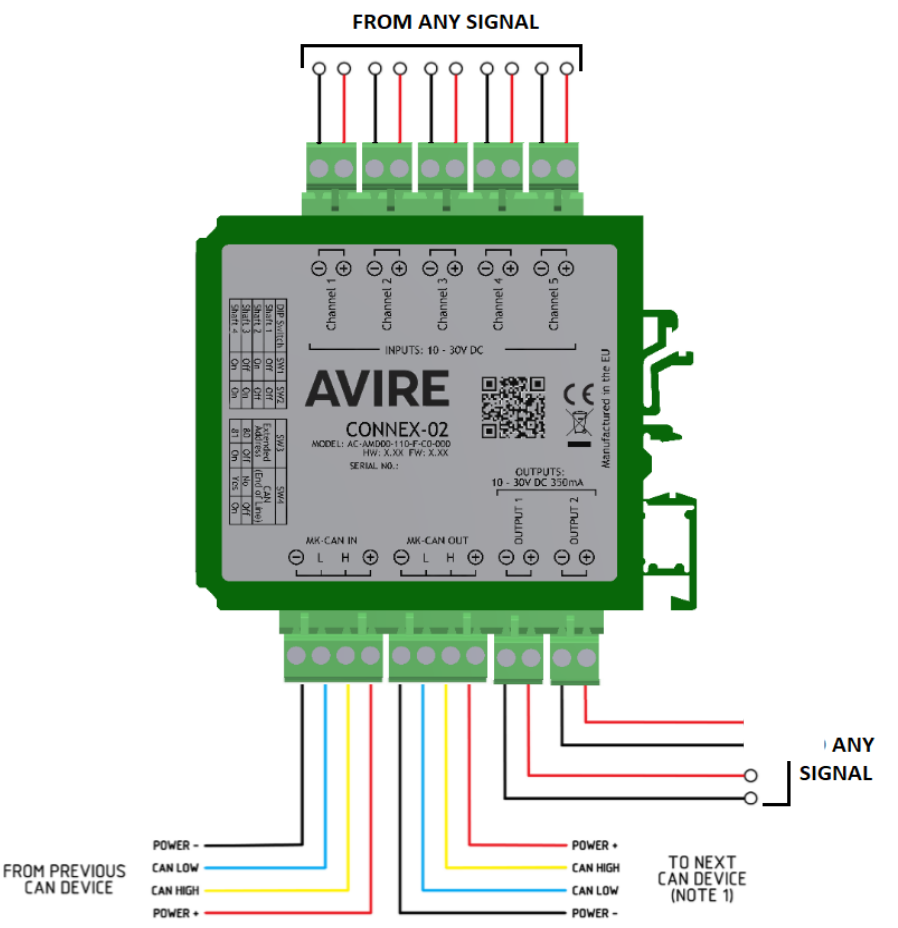

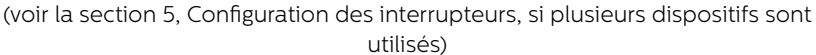

## 4. Installation d'un seul Connex-02

4.1 Avant de commencer l'installation, définissez les signaux requis de l'ascenseur (par exemple, Hors service, Ascenseur en maintenance)

4.2 Installez le Connex-02 près des signaux de l'ascenseur pour simplifier le câblage et utilisez le rail DIN fourni en kit ou un rail existant pour le fixer. Si nécessaire, voir les instructions de démontage à la section 10.

4.3 Connectez le DCP CAN J8 à 4 fils au CAN « IN » du Connex-O2 pour la communication avec le HUB.

4.4 Après avoir connecté le CAN du DCP au MK CAN IN du Connex-02, connectez les signaux de l'ascenseur tel que requis aux entrées/sorties (voir la section 5, Entrées et sorties, pour plus de détails).

## Étapes supplémentaires pour l'installation de plusieurs Connex-02...

4.5 En fonction de l'emplacement des signaux requis, il est possible d'utiliser deux Connex-02, qui seront alors reliés l'un à l'autre, via CAN IN et CAN OUT (voir la section 2, Installation, figure C).

4.6 L'utilisation de plus d'un appareil sur une ligne CAN exige la configuration de la fin de ligne (EOL, end of line) (voir la section 6, Configuration des interrupteurs, 6.3).

## 5. Entrées et sorties

## 5.1 Entrées

Le Connex-02 est muni de cinq entrées opto-isolées (également appelées « canaux ») qui doivent être activées par une alimentation externe de 10 à 30 V CC avec une tension de commutation comprise entre 4 et 8 V. La tension nominale des entrées est de 12 V CC à 3 mA max. ou de 30 V CC à 7 mA max. ; les entrées peuvent être configurées comme normalement OUVERTES ou normalement FERMÉES à l'aide du Hub Avire.

## Les entrées et les sorties doivent être configurées à l'aide du Hub Avire.

VERS TOUT SIGNAL N/O ou N/C SIGNAL

#### 5.1.1 Entrées provenant de sources externes – Tous signaux d'ascenseur

Chacun des cinq canaux du Connex-02 est conçu pour accepter tout type de signal provenant d'une source externe, tel que Hors service, Ascenseur en maintenance, Portes ouvertes/fermées, ou n'importe quel autre signal. L'installateur doit identifier un signal adapté au débit spécifié avant de procéder au câblage. Il est possible de définir la fonctionnalité de chaque canal en utilisant le Hub Avire, conformément à la configuration expliquée à la section 9.

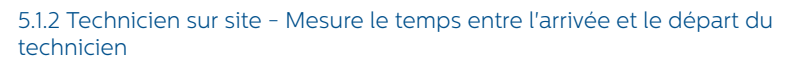

Le bouton « Technicien sur site » est vendu séparément. C'est un bouton « plug-and-play » précâblé qui peut être utilisé sur n'importe lequel des cinq canaux.

Référence produit MC-ART01-200-0-00-000 **Description du produit** Bouton « Technicien sur site »

Configurer une temporisation sur le Hub Avire, désactive automatiquement l'entrée Technicien sur site au bout du délai prédéterminé (se référer à la section 9.2.1.2, Configuration de la fonction Technicien sur site, pour plus d'informations).

Il est également possible de réinitialiser cette entrée à distance sur le Hub Avire (se référer à la section 9.2.1.2, Configuration de la fonction Technicien sur site, pour plus d'informations).

Pour changer les connecteurs ou confirmer le câblage, veuillez consulter le tableau ci-dessous :

| Numéro correspondant | Couleur du câblage |
|----------------------|--------------------|
| 1                    | Marron             |
| 2                    | Vert               |
| 3                    | Blanc              |
| 4                    | Jaune              |

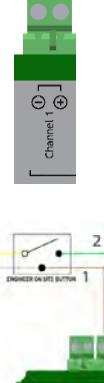

FROM PREVIOUS CAN DEVICE

## 5.2 Sorties

L'appareil comporte deux sorties opto-isolées. Les relais peuvent commuter à une charge résistive maximale de 30 VCC à 350 mA. La baisse de tension dans le relais est inférieure à 1 V lorsque la charge est activée. Les sorties peuvent être configurées comme normalement OUVERTES ou normalement FERMÉES à l'aide du Hub Avire (voir la section 9.3 pour davantage de détails).

## 6. Voyants LED

Les LED situées sur le côté du Connex-O2 indiquent le statut de chaque canal, des sorties et autres fonctions. Si une entrée est connectée à un canal et que le Connex-O2 reçoit le signal, le voyant LED est allumé. Le voyant LED est ALLUMÉ lorsqu'une tension est appliquée au canal ou à la sortie correspondant(e).

| LED | Étiquette | Fonction                                                 | Active          |   |
|-----|-----------|----------------------------------------------------------|-----------------|---|
| 1   | CH1       | Canal 01                                                 | ON              |   |
| 2   | CH2       | Canal 02                                                 | ON              |   |
| 3   | СН3       | Canal 03                                                 | ON              |   |
| 4   | CH4       | Canal 04                                                 | ON              |   |
| 5   | CH5       | Canal 05                                                 | ON              |   |
| 6   | OP1       | Sortie 01                                                | ON              |   |
| 7   | OP2       | Sortie 02                                                | ON              |   |
| 8   | TOS       | Technicien sur site*                                     | ON              |   |
| 9   | RX        | RÉCEPTION des données CAN                                |                 |   |
| 10  | TX        | TRANSMISSION des données CAN                             |                 |   |
| 11  | ОК        | Le voyant heartbeat clignote une                         | Clignote toutes |   |
|     |           | fois par seconde lorsque l'appareil<br>est sous tension. | les secondes    | 4 |

\*Le voyant 2 du canal correspondant indique si le bouton a été enfoncé et le voyant 8 indique si le mode « Technicien sur site » est activé.

CH1
 CH2
 CH3

CONNEX-02

SW1 SW2 SW3 SW4

CH4
 CH5
 OP1
 OP2
 TOS
 RX
 TX
 OK

### 6. Cas de configuration des interrupteurs

Le Connex-02 est fourni préconfiguré comme appareil de fin de ligne (interrupteur « 4 » configuré sur « on ») comme représenté sur la figure 1 ci-dessous.

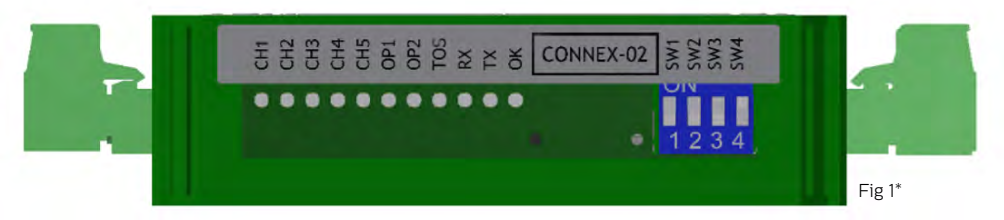

6.1 Dans un système comportant plus d'une cabine d'ascenseur, sélectionnez la gaine d'ascenseur pour chaque Connex-02, en utilisant les interrupteurs de configuration « 1 » et « 2 ». Le tableau ci-dessous indique comment définir l'ID de chaque Connex-02.

Valeur par défaut

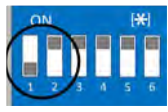

| Lift ID | Lift 1 | Lift 2 | Lift 3 | Lift 4 |
|---------|--------|--------|--------|--------|
| SW1     | OFF    | ON     | OFF    | ON     |
| SW2     | OFF    | OFF    | ON     | ON     |

Fig 2\*\*

6.2 Un maximum de deux dispositifs peuvent être installés par ascenseurs en simplex. Sélectionner le second Connex-02 comme étant le « 81 » à l'aide de l'interrupteur « 3 ».

|                   | Device # | SW3   |
|-------------------|----------|-------|
| Valeur par défaut | 80       | OFF   |
| -                 | 81       | ON ON |

6.3 Si le Connex-O2 est l'appareil de fin de ligne (EOL), assignez-lui la valeur EOL en plaçant l'interrupteur de configuration « 4 » sur ON. Si ce n'est pas le cas, l'interrupteur de configuration « 4 » doit être sur OFF.

| 1000              | EoL device | SW4   |
|-------------------|------------|-------|
| T                 | No         | OFF   |
| Valeur par défaut | Yes        | ON ON |

\*Exemple de la figure 1 : configuré surAscenseur 1, l'appareil est installé dans l'armoire de commande en machinerie/palier et constitue le dispositif de fin de ligne (EOL)

\*\*Exemple de la figure 2 : configuré sur Ascenseur 3, l'appareil étant installé sur le toit cabine et étant le dispositif de fin de ligne.

## 8. Hub Avire

Contactez le service commercial de votre région pour accéder au Hub Avire.

Le lien vers le Hub Avire est https://avirehub.avire-global.com

Pour afficher des tutoriels vidéo d'installation à jour, reportez-vous à la section « Aide » du Hub Avire.

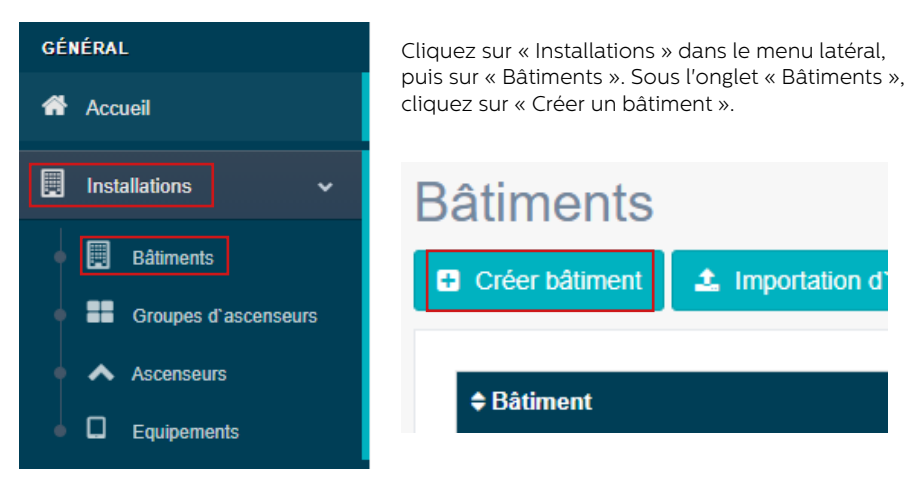

Entrez les informations concernant votre installation dans « Données générales ».

| Bătiment* Adresse* Ville Province Latitude Longitude Code postal Pays Sélectionner  Commentaires Etiquette add a tag                                                                                                    |              |              |           |   |
|----------------------------------------------------------------------------------------------------|--------------|--------------|-----------|---|
| Adresse *   Ville   Province   Latitude   Longitude   Conge postal   Pays   Sélectionner   Commentaires   Etiquette   add a tag                                                                                         | Bâtiment *   |              |           |   |
| Ville         Province         Latitude         Longitude         Code postal         Pays         Sélectionner         Commentaires         Etiquette         add a tag         Contrat         321         X Annuler  | Adresse *    |              |           |   |
| Ville         Province         Latitude         Longitude         Conge postal         Pays         Sélectionner         Commentaires         Etiquette         add a tag         Contrat         321         ¥ Annuler |              |              |           |   |
| Province         Latitude         Longitude         Code postal         Pays         Sélectionner         Commentaires         Etiquette         add a tag         Contrat         321         X Annuler                | Ville        |              |           |   |
| Latitude         Longitude         Code postal         Pays         Sélectionner         Commentaires         Etiquette         add a tag         Contrat         321         X Annuler                                 | Province     |              |           |   |
| Longitude         Code postal         Pays         Sélectionner         Commentaires         Etiquette         add a tag         Contrat         321         Y Annuler                                                  | Latitude     |              |           |   |
| Code postal         Pays         Sélectionner         Commentaires         Etiquette         add a tag         Contrat         321         E Enregistrer         X Annuler                                              | Longitude    |              |           |   |
| Pays       Sélectionner         Commentaires                                                                                                    | Code postal  |              |           |   |
| Pays     Sélectionner       Commentaires                                                                                                    |              |              |           |   |
| Commentaires<br>Etiquette add a tag<br>Contrat 321 ✓                                                                                                    | Pays         | Sélectionner |           | ~ |
| Commentaires<br>Etiquette add a tag<br>Contrat 321 ✓                                                                                                    |              |              |           |   |
| Etiquette add a tag Contrat 321  Enregistrer X Annuler                                                                                                    | Commentaires |              |           |   |
| Etiquette add a tag Contrat 321  Enregistrer X Annuler                                                                                                    |              |              |           |   |
| Contrat 321 ✓                                                                                                    | Etiquette    | add a tag    |           |   |
| Contrat 321 ✓                                                                                                    |              |              |           |   |
| Contrat 321 ~                                                                                                    |              |              |           |   |
| Contrat 321 🗸                                                                                                    |              |              |           |   |
| 😫 Enregistrer 🗙 Annuler                                                                                                    | Contrat      | 321          |           | ~ |
| 🖺 Enregistrer 🗙 Annuler                                                                                                    |              |              |           |   |
|                                                                                                    |              |              | × Annuler |   |

De l'autre côté de la page, veuillez entrer le nombre de groupes d'ascenseurs que vous possédez dans cette installation et le nombre d'ascenseurs que vous possédez dans le groupe. Par exemple, s'il s'agit d'une installation en simplex, le nombre de groupes d'ascenseurs sera « 1 » et le nombre d'ascenseurs sera « 1 ». S'il s'agit d'une installation en duplex, ces deux nombres seront respectivement « 1 » et « 2 ».

| Forme                                       |                                     |
|---------------------------------------------|-------------------------------------|
| Nombre de groupes d'ascenseurs              | ]                                   |
| Nombre d'ascenseurs par groupe d'ascenseurs | Sélectionnez le nombre d'ascenseurs |
| Group 1                                     | 1                                   |
|                                             | Protein s                           |

Vous pouvez également modifier les noms des groupes pour identifier facilement les installations. Une fois toutes les informations saisies, cliquez sur « Suivant ».

La nouvelle page affiche normalement Groupes et Ascenseurs. Cliquez sur « Ajouter une passerelle » sous l'onglet « Passerelle » et <u>sélectionnez l'option qui correspond à la</u> configuration de votre système.

|                   | Disposin/s                      |                    |
|-------------------|---------------------------------|--------------------|
| Auxier passentile | DCP                             | -                  |
|                   | i midthie                       | Passerelle         |
|                   | CSM LIW                         | 1                  |
|                   | GIRA VOCE & MED<br>Line - MRR30 |                    |
|                   | UN                              |                    |
|                   | pon-in-                         | Passerelle         |
|                   |                                 | Acoster parcerette |
|                   |                                 |                    |
|                   |                                 |                    |
|                   |                                 |                    |
|                   |                                 |                    |

Après avoir sélectionné l'option, cliquez sur « Enregistrer » dans le coin gauche sous la colonne « Données générales ». Remarque : vous devez configurer la passerelle DCP avant pour que le Connex-O2 puisse se connecter au Hub Avire. Veuillez suivre les consignes de l'appareil pour plus d'informations.

| Contrat | Administrator |           | ~ |
|---------|---------------|-----------|---|
|         | Enregistrer   | X Annuler |   |

Vous devrez ensuite ajouter le Connex-02 comme dispositif de votre ascenseur. Cliquez sur **« Ajouter un dispositif »**et sélectionnez l'option Connex-02.

| Containing 1 - O Delivering |                 |                    |
|-----------------------------|-----------------|--------------------|
| outer paragette             | Dispositifs     |                    |
|                             | MK742           |                    |
|                             | DAU             | Passerelle         |
|                             | MK842           | DCP                |
|                             | MK800           |                    |
| Ajouter un accenseur        | C100            |                    |
|                             | Memcom          | / Ascenseur 1      |
|                             | DAU (MK891)     | Alouter un         |
|                             | TOC (MK891)     | équipement de      |
|                             | PIT (MK891)     |                    |
|                             | P100            | Alouter équipement |
|                             | MK-816          |                    |
|                             | Panachromée     |                    |
|                             | Nav Bóx         | Passerelle         |
|                             | PxP Display     | Alouter passerelle |
| inimizin m                  | Lift Hawk       |                    |
|                             | Pit Phone       |                    |
|                             | (C) & Diversity |                    |

Un message contextuel s'affiche pour vous demander de saisir le dispositif CAN. Le dispositif CAN (80 ou 81) est utilisé pour identifier le Connex-02 au sein de l'installation. Si vous installez plus d'un Connex-02, vous devez veiller à ne pas les configurer sur le même dispositif CAN. Après avoir terminé la configuration, cliquez sur « Enregistrer » pour sauvegarder le Connex-02 dans l'installation.

| CAN | Noeud BI                  |  |
|-----|---------------------------|--|
|     | P130 - Activer/Désactiver |  |
|     | P139 - Activer/Désactiver |  |
|     |                           |  |
|     |                           |  |
|     |                           |  |
|     |                           |  |
|     |                           |  |

## 9. Configuration de Connex-02 sur le Hub Avire

Pour configurer le Connex-02, vous devez être dans la page de configuration de l'appareil. Pour accéder à cette page, double-cliquez sur l'icône Connex-02 dans la page d'installation de Bâtiments et cliquez sur Accès pour faire apparaître la page de configuration des paramètres de ce dispositif.

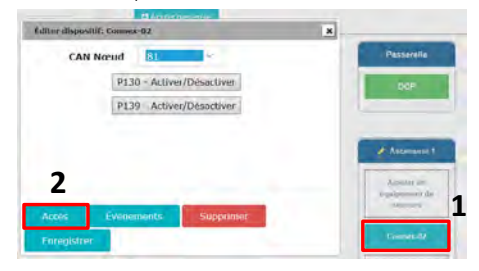

#### 9.1 Groupe de paramètres

Le Groupe de paramètres affiche la liste des canaux d'entrée et des sorties qui peuvent être configurés. De plus, l'utilisateur peut y consulter les informations sur le système et également sélectionner la vue « Ingénierie hors site ».

Chaque élément du Groupe de paramètres affiche une vue différente dans le champ « Paramètres ». Les cinq canaux ont un affichage similaire et le même nombre de paramètres, tout comme les deux sorties.

L'installateur peut connecter tout signal de l'ascenseur à un canal, par exemple Ascenseur en maintenance, Hors service, État des portes ou autre.

Sachez que tout changement apporté au Hub Avire pour configurer le Connex-O2 ne s'applique que si vous appuyez sur le bouton **« Programme »** ; si vous ne le faites pas, les changements ne sont pas enregistrés dans le dispositif.

#### 9.2 Configuration des canaux

Les cinq canaux se configurent de la même façon.

#### 9.2.1 Mode Surveillance

Le « Mode Surveillance » permet à l'utilisateur de sélectionner cette fonction du canal. Le menu déroulant propose cinq options différentes qui sont enregistrées comme des événements relatifs au statut dans le Hub Avire quand elles se déclenchent sur le Connex-02.

|                                                                                                    |                                                      | SMS                                            |                        |   |
|----------------------------------------------------------------------------------------------------|------------------------------------------------------|------------------------------------------------|------------------------|---|
| P188 - Canal05 Mode Surveillance                                                                                                    | Ascenseur                                            | en/hors s                                      | ervice                 | i |
| P128 - Canal05 Nom événement (Uniquement en mode<br>Surveillance Evénement)<br>P148 - Canal05 Effacer événement (Uniquement en mode<br>Surveillance Evénement) | Technicien<br>Ascenseur<br>Portes Ouv<br>Surveillanc | sur site<br>en maint<br>rertes/Fer<br>e évènen | enance<br>mées<br>nent |   |
| P174 - Canal05 Active/Desactive:                                                                                                    | Activé                                               | ×                                              |                        |   |
| P182 - Canal05 Statut Actuel.                                                                                                    | Ouvert                                               | 10                                             |                        |   |
|                                                                                                    |                                                      |                                                |                        |   |

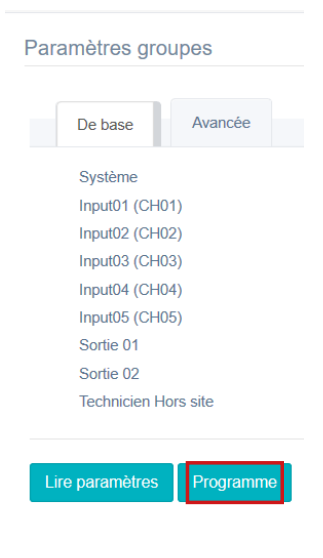

## 9.2.1.1 Ascenseur En/Hors service

Enregistre « Ascenseur en service » ou « Ascenseur hors service » dans le journal « Liste d'événements relatifs au statut » quand l'entrée du canal est commutée.

## 9.2.1.2 Technicien sur site

Appuyez sur le bouton « Technicien sur site » (vendu séparément) pour informer de l'arrivée d'un technicien, le Connex-O2 passe sur le mode « Technicien sur site » et enregistre « Technicien sur site (local) » dans le journal « Liste d'événements relatifs au statut ». Pour quitter le mode « Technicien sur site » et informer que le technicien quitte le site, appuyez à nouveau sur le bouton ; l'événement « Technicien hors site (local) » est enregistré dans le journal « Liste d'événements relatifs au statut ».

Si le technicien quitte le site sans appui sur le bouton, il suffit d'appuyer sur le bouton « Technicien hors site » sur le Hub Avire. L'événement « Technicien hors site (distant) » sera enregistré dans la liste des événements, forçant l'appareil à quitter le mode

| rameiros groupes          | Parametres                       |                                    |         |
|---------------------------|----------------------------------|------------------------------------|---------|
| De base Avancée           | P122 Forcer Technicien Nors site | Dalifyon Tractionisms and Horn and | Alde St |
| Système                   |                                  |                                    |         |
| input01 (CI I01)          |                                  |                                    |         |
| input02 (CH02)            |                                  |                                    |         |
| input03 (CH03)            |                                  |                                    |         |
| Input04 (CI I04)          |                                  |                                    |         |
| (nput05 (CH05)            |                                  |                                    |         |
| Softe 01                  |                                  |                                    |         |
| Sortie 02                 |                                  |                                    |         |
| Technicien Hors site      |                                  |                                    |         |
|                           |                                  |                                    |         |
|                           |                                  |                                    |         |
| Lire parametres Programme |                                  |                                    |         |

« Technicien sur site ».

Il est également possible de définir une temporisation au bout de laquelle le Connex-02 abandonne automatiquement le mode « Technicien sur site » sans appui sur le bouton «Technicien sur site ».

Cette temporisation doit être saisie en minutes ; le Connex-O2 annule le mode « Technicien sur site » quand cette durée est écoulée et enregistre dans le journal « Liste d'événements relatifs au statut » l'événement « Technicien hors site (temporisation) ».

P169 - Canal05 Technicien hors site - Arrêt (en minute):

|--|--|

## 9.2.1.3 Ascenseur en maintenance

Enregistre « Ascenseur en maintenance » ou « Ascenseur hors maintenance » dans le journal « Liste d'événements relatifs au statut » quand l'entrée du canal est commutée.

## 9.2.1.4 Portes ouvertes/fermées

Enregistre « Seuil Cycles des portes atteint » dans le journal « Liste d'événements relatifs au statut » lorsque l'entrée du canal est commutée, en d'autres termes à chaque fois que les portes de l'ascenseur s'ouvrent et se ferment. Ce mode de surveillance doit être sélectionné pour surveiller les cycles des portes d'un ascenseur à titre de maintenance préventive, après un nombre déterminé de cycles d'ouverture/fermeture des portes, et doit donc être utilisé conjointement avec la fonction de « Comptage de seuils » d'un canal. Voir la section 9.3 pour davantage de détails.

De surcroît, ce mode de surveillance permet à l'utilisateur de voir une version animée de l'ouverture et de la fermeture des portes dans la page « LMS Lite » du Hub Avire.

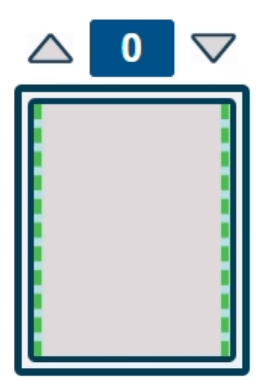

| $\bigtriangleup$ | 0    | $\bigtriangledown$ |
|------------------|------|--------------------|
|                  |      |                    |
|                  |      |                    |
|                  |      |                    |
|                  |      |                    |
|                  | - ii |                    |

#### 9.2.1.5 Surveillance d'événements

Enregistre le nom de l'événement que l'utilisateur a saisi dans le journal « Liste d'événements relatifs au statut » lorsque l'entrée du canal est commutée. À chaque canal correspondent deux champs appelés « Nom d'événement » et « Événement terminé », qui sont les textes exacts enregistrés dans le journal « Liste d'événements relatifs au statut ».

Par exemple, Nom d'événement et Événement terminé sont respectivement

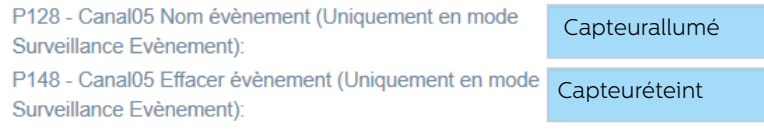

« Capteurallumé » et « Capteuréteint ».

Quand le signal d'entrée du canal est commuté, le texte saisi « CapteurON » ou « CapteurOFF » est enregistré dans le journal « Liste d'événements relatifs au statut ».

## 9.2.2 Activation/désactivation

Cette fonction permet d'activer ou de désactiver chaque canal. Si un canal est désactivé, aucun message n'est enregistré dans le journal « Liste d'événements relatifs au statut », même si l'entrée du canal est commutée. Remarque : par défaut, tous les canaux sont réglés sur Actif.

## 9.2.3 Statut actuel

Il s'agit d'une fonction en lecture seule qui indique le statut actuel du canal sur appui du bouton « Lire les paramètres ».

## 9.2.4 État normal

Définit si dans son état normal, l'entrée du canal est OUVERTE ou FERMÉE. OUVERTE représente une différence de potentiel entre les deux bornes de l'entrée du canal, FERMÉE représente un court-circuit entre les deux bornes de cette entrée.

## 9.2.5 Compteur d'événements

À chaque fois qu'une entrée de canal commute, le nombre d'événements augmente de 1. Cet incrément se produit également si le canal est Désactivé. Quand vous appuyez sur « Lire les paramètres », le champ Compteur d'événements est actualisé avec le nombre d'événements comptés. L'utilisateur peut aussi utiliser ce champ pour y introduire un nombre quelconque, ce qui signifie que le compteur peut être réinitialisé en saisissant la valeur 0.

## 9.2.6 Seuil de comptage

Le Seuil de comptage est le nombre requis de commutations (Compteur d'événements) de l'entrée du canal avant qu'un message ne soit enregistré dans le journal « Liste d'événements relatifs au statut ». Par exemple, si le Seuil de comptage du canal 03 est de 1000, le Connex-02 n'enregistre un message dans le journal « Liste d'événements relatifs au statut » que lorsque la valeur « Compteur d'événements » atteint 1000.

## 9.3 Sorties

Les deux sorties sont identiques et se configurent de la même façon.

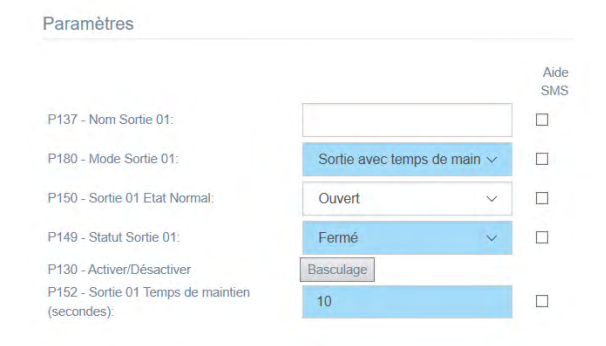

## 9.3.1 Nom de la sortie

Le champ Nom de la sortie permet à l'utilisateur de donner un nom à cette dernière. Le nom de la sortie s'affiche comme événement dans le Hub Avire lorsqu'elle est déclenchée.

## 9.3.2 Mode de sortie

Le Mode de sortie permet à l'utilisateur de choisir le mode sur lequel la sortie fonctionne. Il y a deux modes au choix.

P180 - Mode Sortie 01:

Sortie Basculée Sortie avec temps de maintien

## 9.3.2.1 Sortie avec temps de maintien

La sortie peut être actionnée pour une certaine durée en cliquant sur un bouton. Le mode « Sortie avec temps de maintien » permet à l'utilisateur d'actionner la sortie pour la durée (en secondes) saisie dans le champ « Temps de maintien de la sortie ». Une fois que le Temps de maintien de Connex-O2 a été programmé et que vous appuyez sur le bouton « Commuter », la sortie reste ACTIVÉE pendant la durée programmée.

## 9.3.2.2 État normal des sorties

Définit si l'état normal de la sortie est OUVERTE ou FERMÉE. OUVERTE représente une différence de potentiel entre les deux bornes de la sortie, FERMÉE représente un court-circuit entre les deux bornes de la sortie.

## 9.3.3 État normal des sorties

Définit si l'état normal de la sortie est OUVERTE ou FERMÉE. OUVERTE représente une différence de potentiel entre les deux bornes de la sortie, FERMÉE représente un court-circuit entre les deux bornes de la sortie.

## 9.3.4 Statut des sorties

Il s'agit d'une fonction en lecture seule qui indique le statut actuel de la sortie sur appui du bouton « Lire les paramètres ». Ce statut est soit OUVERTE, soit FERMÉE.

## 9.3.5 Activation/Désactivation

Il s'agit du bouton « Commuter » qui active la sortie. En cliquant sur ce bouton, l'état de la sortie passe de FERMÉE à OUVERTE ou vice-versa.

# P130 - Activer/Désactiver

Basculage

## 9.3.6 Temps de maintien de la sortie

Ce champ sert à indiquer la durée (en secondes) pendant laquelle la sortie reste activée sur appui du bouton « Commuter » en mode « Sortie avec temps de maintien ».

## 10. Enlever un Connex-02 d'un rail DIN

Pour retirer un Connex-02 d'un rail DIN, les connecteurs doivent être enlevés. Les agrafes peuvent être soulevées du rail à l'aide d'un tournevis.

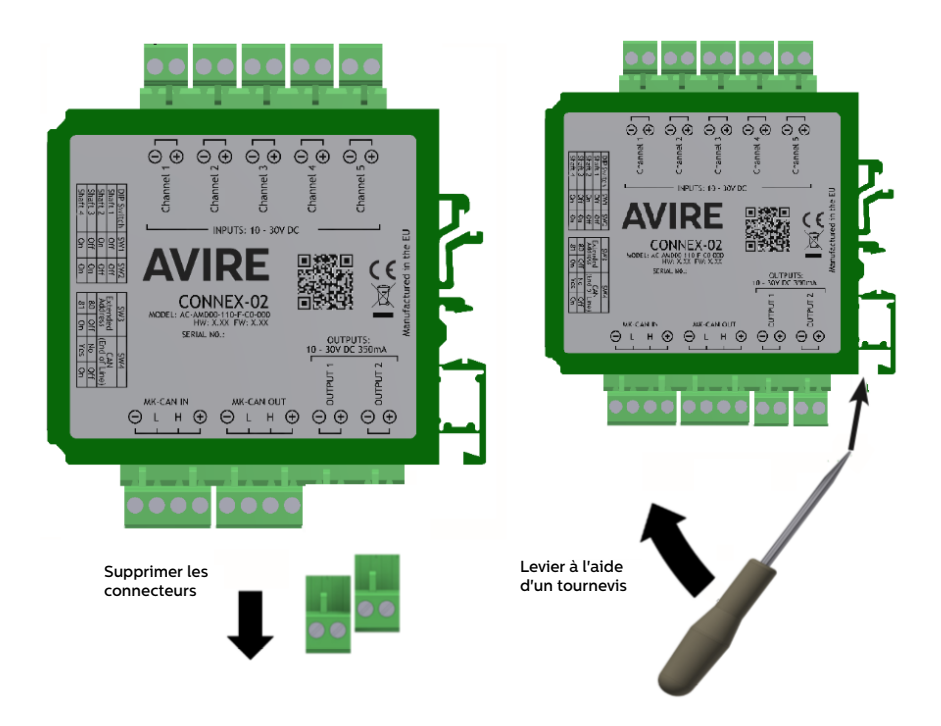

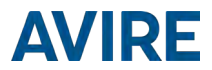

## CONDITIONS AMBIANTES

Cet appareil est conçu pour être utilisé à l'intérieur (entre 0°C et 45 °C, avec une humidité relative comprise entre 20 et 80 % sans condensation.) Les changements brusques de température et d'humidité doivent être évités.

## NETTOYAGE ET MAINTENANCE

Utilisez un chiffon doux et sec. N'utilisez pas de solvants ou de produits abrasifs.

## SÉCURITÉ

Veuillez lire ces consignes de sécurité avant d'allumer l'appareil.

- N'exposez pas cet appareil à des liquides ou à une humidité excessive. Le Connex-02 est un appareil d'intérieur qui n'est pas étanche.
- + N'exposez pas l'appareil au feu.
- + N'essayez pas de modifier l'appareil.
- N'utilisez pas l'appareil dans des zones potentiellement dangereuses ou des zones présentant un risque d'explosion.

Le Connex-02 émet de faibles niveaux de fréquence radio lorsqu'il fonctionne.

## ÉLIMINATION

L'appareil est conforme aux directives 2002/95/CE et 2003/108/CE relatives à l'utilisation et l'élimination des substances dangereuses dans les équipements électriques et électroniques.

Ne jetez pas cet appareil avec les ordures ménagères non triées. Le nonrespect de la réglementation relative à l'élimination de l'appareil peut entraîner une amende, conformément à la réglementation locale.

## **RÉGLEMENTATIONS ENVIRONNEMENTALES**

RoHS – Avire certifie que son processus de production est conforme à la directive européenne 2002/95/CE du 27 janvier 2003 relative à la limitation de l'utilisation de certaines substances dangereuses dans les équipements électriques et électroniques.

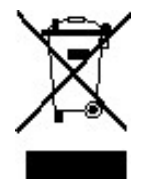

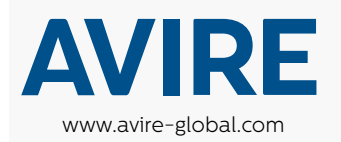

Avire France t: +33 (1) 30 28 95 39 e: sales.fr@avire-global.com

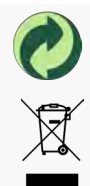